附件5:

## 医师定期考核医师个人手机端操作指南

1、下载医东 APP

考生扫描下方二维码或在各大应用商店搜索"医东",下载(医东 APP)

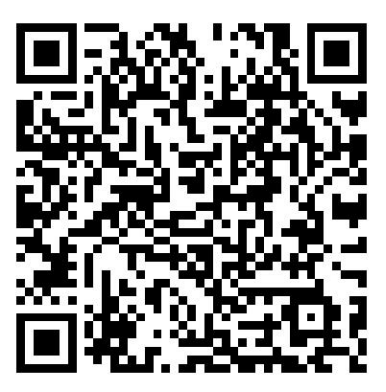

确保医东 APP 为最新版本 (若非最新版本,登入 APP 时有弹窗提示"发现新版本",见下图),并能够正常登录,否则将影响正常操作。

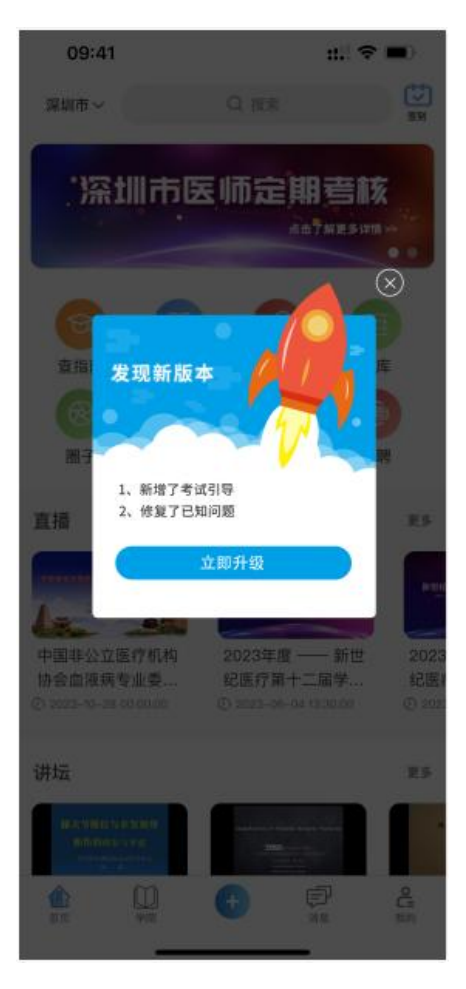

2、首次登入 APP 后点击"深圳市医师定期考核"图片,输入身份证号码进行账 号绑定。(第一次参加定考的人员需要进行绑定身份证号)

| 09:06                                 | U                      | <ul> <li>*** Di fin fin (23)</li> </ul>                                        |
|---------------------------------------|------------------------|--------------------------------------------------------------------------------|
| P                                     | Q 搜索                   | +                                                                              |
| ;深圳市                                  | 节医师定)                  | 期 <del>宣</del> 族                                                               |
| 0                                     | 0                      | 9 @                                                                            |
| 身份证                                   | (∰ <b>†</b> ⊊          | <u>水</u><br>(1)<br>(1)<br>(1)<br>(1)<br>(1)<br>(1)<br>(1)<br>(1)<br>(1)<br>(1) |
| 请输入身份                                 | 分证号码                   |                                                                                |
| 取消                                    |                        | 确定                                                                             |
| 💼 交流                                  |                        | <b>荐病例</b> 推荐话题                                                                |
| · · · · · · · · · · · · · · · · · · · | 00065sc<br>13:17 发布了病例 | 关注                                                                             |
| 直接上课<br>患者性别:男                        | 患者年齡:1岁                |                                                                                |
| 主诉: 味味味                               |                        |                                                                                |
| <b>合</b><br>首页                        | 2000年                  | Q<br>我的                                                                        |

- 3、点击【定考信息登记】进入信息登记页面,点击【去编辑】完善医师个人信
- 息,编辑完成后点击【提交】,等待卫生机构审核。

| 09:10<br>< | 深圳医师定考 | • ● 22.0 HD3 59.1 5 | ≗n <b>(22)</b> | 09:10<br><                         | 定期考核(                      | ■●<br>言息登记                              | 22 (BD): \$444 \$444 (22) |
|------------|--------|---------------------|----------------|------------------------------------|----------------------------|-----------------------------------------|---------------------------|
| 0          | 定考信息登记 | 登记                  | >              | <b>第 20230</b><br>■ 当前阶段<br>请核对并提到 | 1考核周期<br>2基本信息,供所          | <ul> <li>和梓萱</li> <li>在卫生机构電</li> </ul> | 诸核                        |
| 2          | 准考证    | 下载打印                | >              | 医生基本作                              | 信息                         | 编辑中                                     | 去编辑                       |
| 3          | 模拟考试   | 开始模拟                | >              | 简易程序的                              | 申报                         | 未申请                                     | 会申请                       |
| 4          | 考试     | 去考试                 | >              | 一般程序到                              | 延考申请                       | 未申请                                     | ( 去申请 )                   |
| 5          | 考试结果   | 查询                  | >              | 深圳定期考相信息登记-卫生                      | <b>亥流程</b><br>:机构审核 - 考核机构 | 复核 - 业务水平                               | 7测试-考核结束                  |

| 执业年限                                                    | 25 >               | 卫王机构申核信息中                              |                        |
|---------------------------------------------------------|--------------------|----------------------------------------|------------------------|
| * 执业范围                                                  | 临床·内科专业 >          |                                        |                        |
| 执业经历                                                    | 请输入执业经历 >          | 医生基本信息                                 | 待审核 去编辑                |
|                                                         | $\times$           | 简易程序申报                                 | 未申请 (去申请)              |
| 确定要提交编辑的执业                                              | 医师信息吗?             | 一般程序免考申请                               | 未申请 去申请                |
| 取消                                                      | 确定                 | 一般程序延考申请                               | 未申请 (去申请)              |
|                                                         | 勾且真实有效             | 深圳定期考核流程<br>信息登记 - 卫生机构审核 - 考核机        | 与复核 - 业务水平测试 - 考核结束    |
| 保存                                                      | 提交                 |                                        |                        |
| 医师执业情况                                                  |                    | 医师执业情况                                 |                        |
| 资格证书编码 2000103                                          | 210000192708027431 | 资格证书编码 20                              | 0010210000192708027431 |
| ★ 取得日期                                                  | 2023-01 >          | *取得日期                                  | 2023-01 >              |
| 执业证书编码                                                  | 210000192708027    | 执业证书编码                                 | 210000192708027        |
| * 取得日期                                                  | 2023-01 >          | * 取得日期                                 | 2023-01 >              |
| * 科室                                                    | 内科 >               | * 科室                                   | 内科 >                   |
| * 执业类别                                                  | 执业医师 >             | * 执业类别                                 | 执业医师 >                 |
| * 职称                                                    | 主任医师 >             | * 职称                                   | 主任医师 >                 |
| * 任职日期                                                  | 2023-01 >          | * 任职日期                                 | 2023-01 >              |
| * 职务                                                    | 院长 (所长) >          | * 职务                                   | 院长 (所长) >              |
| * 执业情况                                                  | 在职 >               | * 执业情况                                 | 在职 >                   |
| 执业年限                                                    | 25 >               | 执业年限                                   | 25 >                   |
| * 执业范围                                                  | 临床-内科专业 >          | * 执业范围                                 | 临床-内科专业 >              |
| 执业经历                                                    | 请输入执业经历 >          | 执业经历                                   | 请输入执业经历 >              |
| 执业证书(发证日期页) 执业<br>(本本本本本本本本本本本本本本本本本本本本本本本本本本本本本本本本本本本本 | 证书(执业地点页)          | 执业证书(发证日期页)                            | 执业证书(执业地点页)            |
| 资格证书(发证日期页)                                             |                    | 资格证书(发证日期页)                            |                        |
| 注意事项<br>1、请保证上传图片清晰,可辨认<br>2、请保证您上传的证件在有效期              | 内且真实有效             | 注意事项<br>1、请保证上传图片清晰,可<br>2、请保证您上传的证件在有 | I辩认<br>I效期内且真实有效       |
| 保存                                                      | 提交                 | 保存                                     | 提交                     |

C 🕩 🔐 🖽 🖏 🖏 (21)

院长(所长) >

在职 >

\* 职务

\* 执业情况

C + 12 m 121

定期考核信息登记

第 202301 考核周期 · 和梓萱

▶ 当前阶段

4、医师信息审核通过后, 医师可根据实际情况, 申请简易程序、一般免考程序

| 或一般延考程序。 | 09:15<br>く 定期考核                       | ♥ ● 器 ■ 器 • 8 • • • • • • • • • • • • • • • • • |
|----------|---------------------------------------|-------------------------------------------------|
|          | 第 202301 考核周期<br>■ 当前阶段               | ・和梓萱                                            |
|          | 医生基本信息                                | 正式 申请更新                                         |
|          | 考核机构复核通过信息后,<br>可申请简易程序、一般程序免考、<br>机构 | 、延考,具体申请条件咨询所在卫生                                |
|          | 简易程序申报                                | 未申请 去申请                                         |
|          | 一般程序免考申请                              | 未申请 <b>去申请</b>                                  |
|          | 一般程序延考申请                              | 未申请 去申请                                         |
|          | 深圳定期考核流程<br>信息登记 - 卫生机构审核 - 考核机       | 1构复核 - 业务水平测试 - 考核结束                            |

- 5、简易程序
- (1) 满 12 年无不良记录

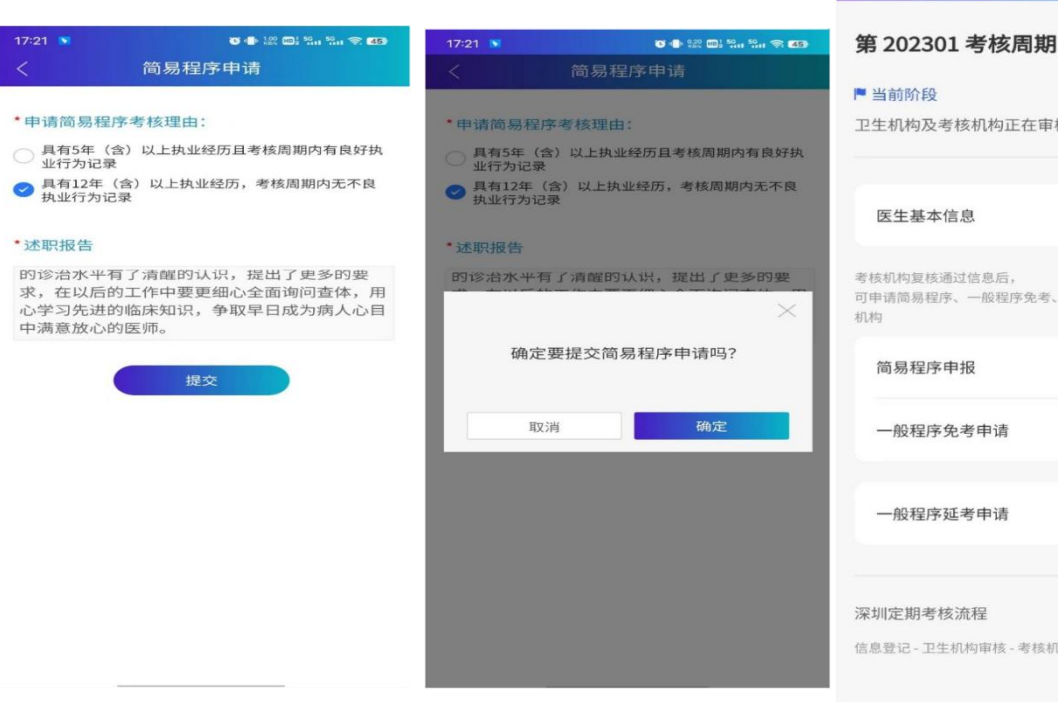

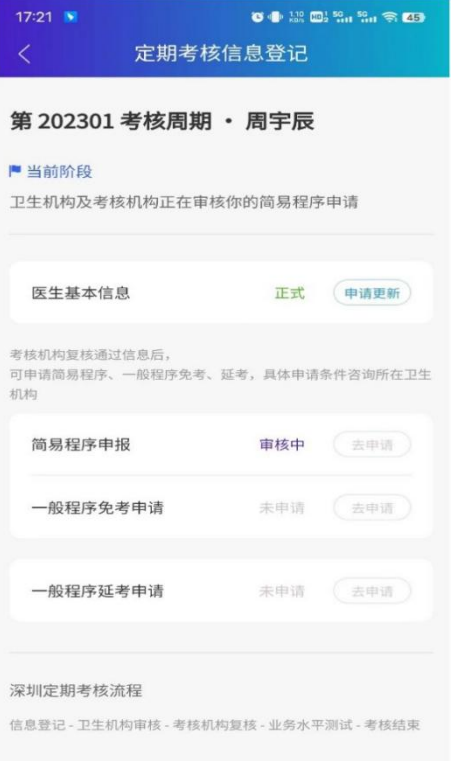

## (2) 5年具备良好记录

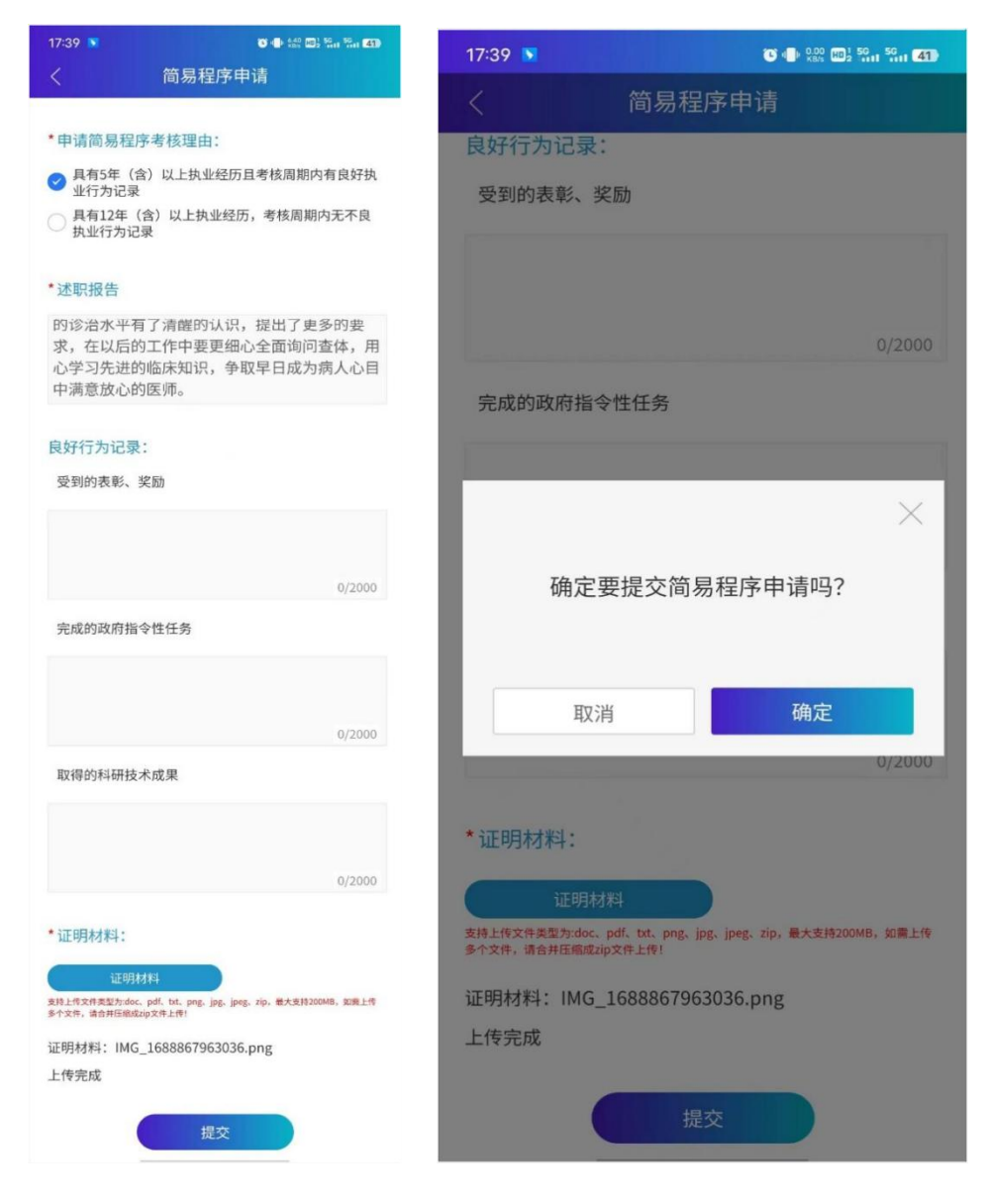

| 17:39 💌                                             | <b>v</b> - • • | 10 ml: 59., 59., 410 |
|-----------------------------------------------------|----------------|----------------------|
| く 定期考核                                              | 信息登记           |                      |
| 第 202301 考核周期<br><sup>■</sup> 当前阶段<br>卫生机构及考核机构正在审核 | • 方建辉          | 多申请                  |
| 医生基本信息                                              | 正式             | 中请更新                 |
| 考核机构复核通过信息后,<br>可申请简易程序、一般程序免考、<br>机构               | 延考, 具体申请       | 条件咨询所在卫生             |
| 简易程序申报                                              | 审核中            | (去申请)                |
| 一般程序免考申请                                            | 未申请            | (去申請)                |
| 一般程序延考申请                                            | 未申请            | (去申请)                |
| 深圳定期考核流程<br>信息登记-卫生机构审核-考核机                         | 沟复核 - 业务水™     | 平测试 - 考核結束           |

## 6、一般免考程序

| 17:46 💌                                           | ♥ ● 總約 1003 路前 554 39>                                                                               | 17:46 💌                                                                                                | 💽 🐠 232 📖 🤐 59 39.                                               |
|---------------------------------------------------|----------------------------------------------------------------------------------------------------|----------------------------------------------------------------------------------------------------|------------------------------------------------------------------|
| <                                                 | 一般程序免考申请                                                                                             | <                                                                                                    | 一般程序免考申请                                                         |
| * 免考类型<br>专业技<br>住院医<br>マ 专科医<br>担任医<br>副高級       | 2:<br>术职务任职资格考试合格<br>师规范化培训考核合格<br>师规范化培训考核合格<br>师资格实践技能考试考官(含备用考官)<br>以上职称                          | <ul> <li>* 免考类型:</li> <li>专业技术】</li> <li>住院医师;</li> <li>专科医师;</li> <li>担任医师;</li> <li>副高级以.</li> </ul> | 职务任职资格考试合格<br>规范化培训考核合格<br>规范化培训考核合格<br>资格实践技能考试考官(含备用考官)<br>上职称 |
| *证明材料                                             | 4:                                                                                                   | *证明材料:                                                                                                 |                                                                  |
| <sup>支持上传文件类型</sup><br>多个文件, 语合邦<br>证明材料:<br>上传完成 | 証明材料<br>(为:doc.pdf, bt, png, jpg, jpg, zip, 最大支持200MB, 如高上作<br>圧痛成zip文件上作!<br>IMG_1691276086244, ppg | 确定到                                                                                                    | —————————————————————————————————————                            |
| 1490/2                                            | 提交                                                                                                   | I                                                                                                    | Q消 确定                                                            |
|                                                   |                                                                                                    |                                                                                                    |                                                                  |
|                                                   |                                                                                                    |                                                                                                    |                                                                  |

| 17:46 🗴                               | 🕥 🐵 🕬 💷 🔐 🖏 39                    |                        |  |
|---------------------------------------|-----------------------------------|------------------------|--|
| く定期考核                                 | 信息登记                              |                        |  |
| 第 202301 考核周期                         | • <b>方建辉</b><br><sup>你的免考申证</sup> | 5                      |  |
|                                       |                                   |                        |  |
| 医生基本信息                                | 正式                                | 申请更新                   |  |
| 考核机构复核通过信息后,<br>可申请简易程序、一般程序免考、<br>机构 | 延考,具体申请                           | 条件咨询所在卫生               |  |
| 简易程序申报                                | 未申请                               | (去申请)                  |  |
| 一般程序免考申请                              | 审核中                               | 去申请                    |  |
| 一般程序延考申请                              | 未申请                               | 去申请                    |  |
| 深圳定期考核流程<br>信息登记 - 卫生机构审核 - 考核机构      | )复核 - 业务水平                        | <sup>2</sup> 测试 - 考核结束 |  |

## 7、一般延考程序

| 17:50 🔊                       | C                                                    | 17:50 💌    | <b>() ()</b> 922 (0) 524 524 (38) |
|-------------------------------|------------------------------------------------------|------------|-----------------------------------|
|                               | 延考申请                                                 | <          |                                   |
| *申请理由:                        |                                                      | *申请理由:     |                                   |
| 时间冲突                          |                                                      | 时间冲突       |                                   |
|                               | 4/2000                                               |            | 4/2000                            |
| *证明材料:                        |                                                      | *证明材料:     |                                   |
| 证明相                           | d#4                                                  | ATTORNEY A |                                   |
| 支持上传文件类型为:doc<br>多个文件,请合并压缩成: | 、pdf、txt、png、jpg、jpeg、zip,最大支持200MB,如電上传<br>zip文件上作! |            | ~                                 |
| 证明材料: IMG                     | _1691276116495.png                                   | 确定要提到      | 交延考程序申请吗?                         |
|                               |                                                      |            |                                   |
| 2                             | 提交                                                   | 取消         | 确定                                |
|                               |                                                      |            |                                   |
|                               |                                                      |            |                                   |
|                               |                                                      |            |                                   |
|                               |                                                      |            |                                   |
|                               |                                                      |            |                                   |
|                               |                                                      |            |                                   |
|                               |                                                      |            |                                   |

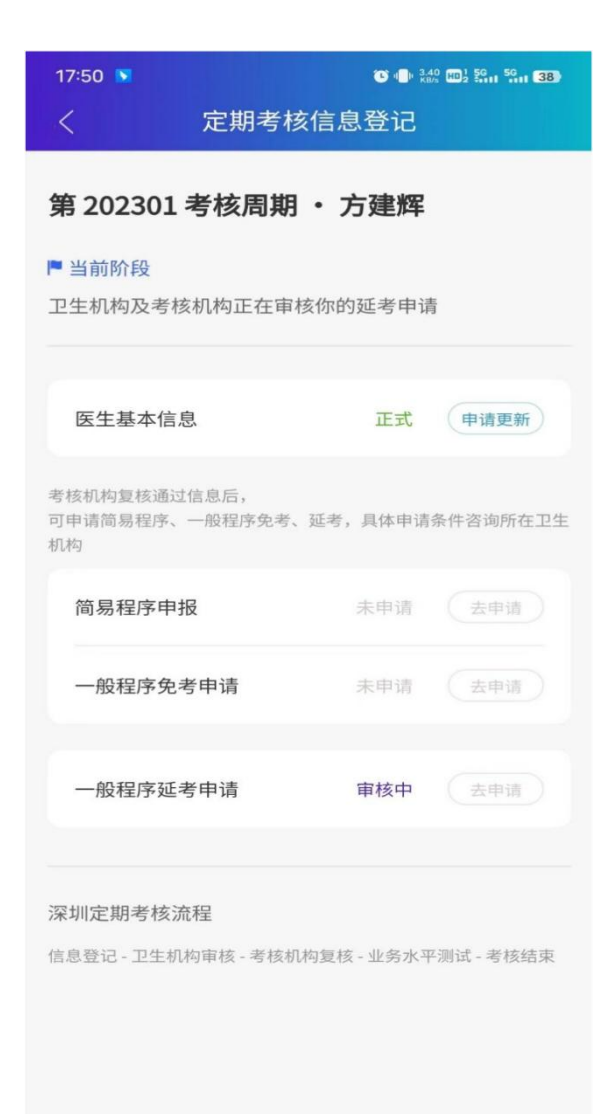